Ejemplo de Configuración de IPsec entre un Concentrador VPN 3000 y un Cliente VPN 4.x para Windows que usa RADIUS para la Autenticación de Usuario y la Contabilización

# Contenido

Introducción **Prerequisites** Requirements **Componentes Utilizados Convenciones** Configurar Diagrama de la red Utilizar grupos en el concentrador VPN 3000 Cómo usa el concentrador VPN 3000 los atributos de grupo y de usuario Configuración del concentrador de la serie VPN 3000 Configuración del servidor de RADIUS Asignar una dirección IP estática al usuario de cliente VPN Configuración de cliente VPN Agregar contabilidad Verificación Verifique el concentrador VPN Verifique el VPN Client **Troubleshoot** Solución de problemas de VPN Client 4.8 para Windows Información Relacionada

# **Introducción**

Este documento describe cómo establecer un túnel IPsec entre un Cisco VPN 3000 Concentrator y un Cisco VPN Client 4.x para Microsoft Windows que utiliza RADIUS para la autenticación y contabilidad de usuario. Este documento recomienda Cisco Secure Access Control Server (ACS) para Windows para que la configuración RADIUS más sencilla autentique a los usuarios que se conectan a un concentrador VPN 3000. Un grupo en un concentrador VPN 3000 es una colección de usuarios tratados como una sola entidad. La configuración de grupos, en lugar de usuarios individuales, puede simplificar la administración del sistema y simplificar las tareas de configuración.

Consulte Ejemplo de Configuración de Autenticación de PIX/ASA 7.x y Cisco VPN Client 4.x para Windows con Microsoft Windows 2003 IAS RADIUS para configurar la conexión VPN de acceso remoto entre un Cisco VPN Client (4.x para Windows) y el PIX 500 Series Security Appliance 7.x que utiliza un servidor RADIUS de Servicio de Autenticación de Internet (IAS) de Microsoft Windows 2003.

Consulte <u>Configuración de IPsec entre un Cisco IOS Router y un Cisco VPN Client 4.x para</u> <u>Windows Usando RADIUS para la Autenticación de Usuario</u> para configurar una conexión entre un router y el Cisco VPN Client 4.x que utiliza RADIUS para la autenticación de usuario.

# **Prerequisites**

#### **Requirements**

Cisco recomienda que tenga conocimiento sobre estos temas:

- Cisco Secure ACS para Windows RADIUS está instalado y funciona correctamente con otros dispositivos.
- El concentrador VPN 3000 de Cisco está configurado y se puede administrar con la interfaz HTML.

#### **Componentes Utilizados**

La información que contiene este documento se basa en las siguientes versiones de software y hardware.

- Cisco Secure ACS para Windows con la versión 4.0
- Concentrador Cisco VPN serie 3000 con archivo de imagen 4.7.2.B
- Cisco VPN Client 4.x

The information in this document was created from the devices in a specific lab environment. All of the devices used in this document started with a cleared (default) configuration. If your network is live, make sure that you understand the potential impact of any command.

### **Convenciones**

Consulte Convenciones de Consejos Técnicos de Cisco para obtener más información sobre las convenciones sobre documentos.

# **Configurar**

En esta sección encontrará la información para configurar las funciones descritas en este documento.

<u>Nota:</u> Utilice la herramienta <u>Command Lookup</u> (sólo para clientes <u>registrados</u>) para obtener más información sobre los comandos utilizados en esta sección.

#### Diagrama de la red

En este documento, se utiliza esta configuración de red:

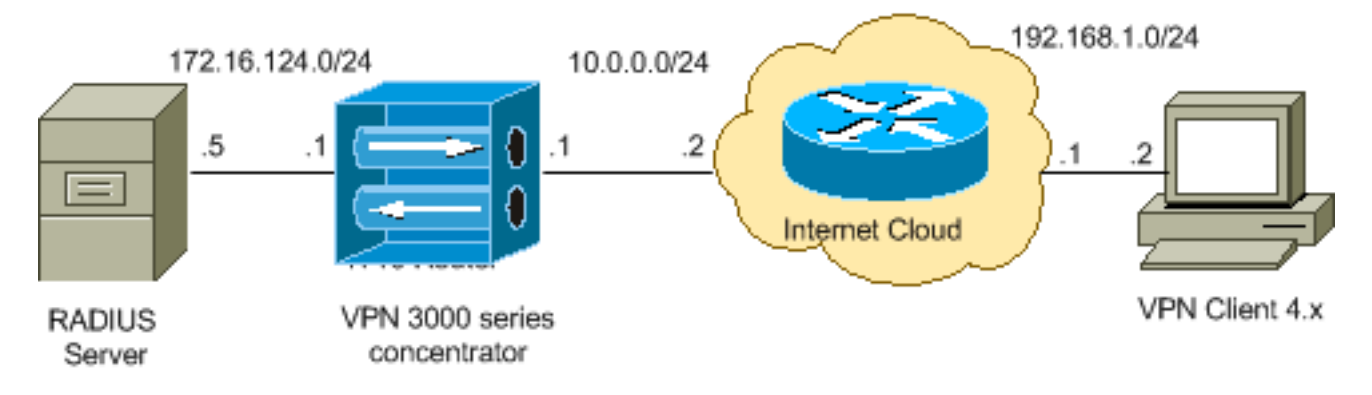

**Nota:** Los esquemas de direccionamiento IP utilizados en esta configuración no son legalmente enrutables en Internet. Son <u>direcciones RFC 1918</u> que se han utilizado en un entorno de laboratorio.

#### Utilizar grupos en el concentrador VPN 3000

Los grupos se pueden definir tanto para Cisco Secure ACS para Windows como para el concentrador VPN 3000, pero utilizan grupos de forma algo diferente. Realice estas tareas para simplificar las cosas:

- Configure un único grupo en el VPN 3000 Concentrator para cuando establezca el túnel inicial. Esto se denomina a menudo Grupo de Túnel y se utiliza para establecer una sesión de Intercambio de Claves de Internet (IKE) cifrada en el Concentrador VPN 3000 mediante una clave previamente compartida (la contraseña del grupo). Este es el mismo nombre de grupo y contraseña que se deben configurar en todos los Cisco VPN Clients que deseen conectarse al VPN Concentrator.
- Configure los grupos en el Cisco Secure ACS para el servidor de Windows que utilizan atributos RADIUS estándar y atributos específicos del proveedor (VSA) para la administración de políticas. Los VSA que se deben utilizar con el concentrador VPN 3000 son los atributos RADIUS (VPN 3000).
- Configure los usuarios en el servidor Cisco Secure ACS para Windows RADIUS y asígnelos a uno de los grupos configurados en el mismo servidor. Los usuarios heredan atributos definidos para su grupo y Cisco Secure ACS para Windows envía esos atributos al concentrador VPN cuando el usuario se autentica.

### Cómo usa el concentrador VPN 3000 los atributos de grupo y de usuario

Después de que el VPN 3000 Concentrator autentique el Grupo de Túnel con el VPN Concentrator y el usuario con RADIUS, debe organizar los atributos que ha recibido. El concentrador VPN utiliza los atributos en este orden de preferencia, ya sea que la autenticación se realice en el concentrador VPN o con RADIUS:

- 1. Atributos de usuario: estos atributos siempre tienen prioridad sobre cualquier otro.
- 2. Atributos del Grupo de Túnel: los atributos del Grupo de Túnel rellenan todos los atributos que no se devuelven cuando se autenticó al usuario.
- 3. **Atributos de grupo base**: los atributos de grupo de túnel o usuario rellenan los atributos de grupo base del concentrador VPN.

Configuración del concentrador de la serie VPN 3000

Complete el procedimiento de esta sección para configurar un Cisco VPN 3000 Concentrator para los parámetros requeridos para la conexión IPSec así como el cliente AAA para que el usuario VPN se autentique con el servidor RADIUS.

En esta configuración de laboratorio, se accede primero al concentrador VPN a través del puerto de la consola y se agrega una configuración mínima como muestra este resultado:

Login: admin !--- The password must be "admin". Password:\*\*\*\*\* Welcome to Cisco Systems VPN 3000 Concentrator Series Command Line Interface Copyright (C) 1998-2005 Cisco Systems, Inc. 1) Configuration 2) Administration 3) Monitoring 4) Save changes to Config file 5) Help Information 6) Exit Main -> 1 1) Interface Configuration 2) System Management 3) User Management 4) Policy Management 5) Tunneling and Security 6) Back Config -> 1 This table shows current IP addresses. Intf Status IP Address/Subnet Mask MAC Address ----------- Etherl-Pri | DOWN | 10.1.1.1/255.255.255.0 | 00.03.A0.89.BF.D0 Ether2-Pub |Not Configured 0.0.0.0/0.0.0.0 | Ether3-Ext Not Configured 0.0.0.0/0.0.0.0 | ------------ DNS Server(s): DNS Server Not Configured DNS Domain Name: Default Gateway: Default Gateway Not Configured 1) Configure Ethernet #1 (Private) 2) Configure Ethernet #2 (Public) 3) Configure Ethernet #3 (External) 4) Configure Power Supplies 5) Back Interfaces -> 1 1) Interface Setting (Disable, DHCP or Static IP) 2) Set Public Interface 3) Select IP Filter 4) Select Ethernet Speed 5) Select Duplex 6) Set MTU 7) Set Port Routing Config 8) Set Bandwidth Management 9) Set Public Interface IPSec Fragmentation Policy 10) Set Interface WebVPN Parameters 11) Back Ethernet Interface 1 -> 1 1) Disable 2) Enable using DHCP Client 3) Enable using Static IP Addressing Ethernet Interface 1 -> [ ] 3 This table shows current IP addresses. Intf Status IP Address/Subnet Mask MAC Address --------- Etherl-Pri DOWN 10.1.1.1/255.255.255.0 | 00.03.A0.89.BF.D0 Ether2-Pub|Not Configured| 0.0.0.0/0.0.0.0 | Ether3-Ext|Not Configured| 0.0.0.0/0.0.0.0 | ----------- DNS Server(s): DNS Server Not Configured DNS Domain Name: Default Gateway: Default Gateway Not Configured > Enter IP Address Ethernet Interface 1 -> [ 10.1.1.1 ] 172.16.124.1 20 02/14/2007 09:50:18.830 SEV=3 IP/2 RPT=3 IP Interface 1 status changed to Link Down. 21 02/14/2007 09:50:18.830 SEV=3 IP/1 RPT=3 IP Interface 1 status changed to Link Up. 22 02/14/2007 09:50:18.950 SEV=3 IP/1 RPT=4 IP Interface 1 status changed to Link Up. > Enter Subnet Mask 23 02/14/2007 09:50:19.460 SEV=3 IP/2 RPT=4 IP Interface 1 status changed to Link Down. Ethernet Interface 1 -> [ 255.255.255.0 ] 1) Interface Setting (Disable, DHCP or Static IP) 2) Set Public Interface 3) Select IP Filter 4) Select Ethernet Speed 5) Select Duplex 6) Set MTU 7) Set Port Routing Config 8) Set Bandwidth Management 9) Set Public Interface IPSec Fragmentation Policy 10) Set Interface WebVPN Parameters 11) Back Ethernet Interface 1 -> 11 This table shows current IP addresses. Intf Status IP Address/Subnet Mask MAC Address ----------- Ether1-Pri| Up | 172.16.124.1/255.255.255.0 | 00.03.A0.89.BF.D0 Ether2-Pub|Not Configured| 0.0.0.0/0.0.0.0 | Ether3-Ext|Not Configured| 0.0.0.0/0.0.0.0 | ---------- DNS Server(s): DNS Server Not Configured DNS Domain Name: Default Gateway: Default Gateway Not Configured 1) Configure Ethernet #1 (Private) 2) Configure Ethernet #2 (Public) 3) Configure Ethernet #3 (External) 4) Configure Power Supplies 5) Back Interfaces -

El concentrador VPN aparece en Configuración rápida y estos elementos están configurados.

- Fecha/hora
- Interfaces/Masks in Configuration > Interfaces (public=10.0.0.1/24, private=172.16.124.1/24)
- Gateway predeterminado en Configuración > Sistema > IP Routing > Default\_Gateway (10.0.0.2)

En este momento, el VPN Concentrator es accesible a través de HTML desde la red interna.

Nota: Si el concentrador VPN se administra desde afuera, también realice estos pasos:

1. Elija Configuration > 1-Interfaces > 2-Public > 4-Select IP Filter > 1. Private (Default).

2. Elija Administration > 7-Access Rights > 2-Access Control List > 1-Add Manager Workstation para agregar la dirección IP del administrador externo.

Estos pasos sólo son necesarios si administra el VPN Concentrator desde afuera.

Una vez que haya completado estos dos pasos, el resto de la configuración se puede realizar a través de la GUI usando un navegador web y conectándose a la IP de la interfaz que acaba de configurar. En este ejemplo y en este punto, se puede acceder al concentrador VPN a través de HTML desde la red interna:

1. Elija **Configuration > Interfaces** para volver a verificar las interfaces después de activar la GUI.

| Config                | uration   Interfaces                                  |                                       |                  |                                       | Friday                             | , 27 October 2006 |
|-----------------------|-------------------------------------------------------|---------------------------------------|------------------|---------------------------------------|------------------------------------|-------------------|
|                       |                                                       |                                       |                  |                                       | S                                  | ave Needed📊 Re    |
| This see<br>In the ta | ction lets you configure<br>able below, or in the pic | the VPN 3000 (<br>cture, select and ( | Concentrator's s | network interface<br>ce you want to c | es and power supplies<br>onfigure: |                   |
|                       | Interface                                             | Status                                | IP Address       | Subnet Mask                           | MAC Address                        | Default Gateway   |
|                       | Ethernet 1 (Private)                                  | UP                                    | 172.16.124.1     | 255.255.255.0                         | 00.03.A0.89.BF.D0                  |                   |
|                       | Ethernet 2 (Public)                                   | UP                                    | 10.0.0.1         | 255.255.255.0                         | 00.03.A0.89.BF.D1                  | 10.0.0.2          |
|                       | Ethernet 3 (External)                                 | Not Configured                        | 0.0.0.0          | 0.0.0.0                               |                                    |                   |
|                       | DNS Server(s)                                         | DNS Server No                         | t Configured     |                                       |                                    |                   |
|                       | DNS Domain Name                                       |                                       |                  |                                       |                                    |                   |

 Complete estos pasos para agregar el servidor Cisco Secure ACS para Windows RADIUS a la configuración del concentrador VPN 3000.Elija Configuration > System > Servers > Authentication, y haga clic en Add en el menú de la izquierda.

Configuration | System | Servers | Authentication | Add

Configure and add a user authentication server.

| Server Type RADIUS             | Selecting <i>Internal Server</i> will let you add users to<br>database. If you are using RADIUS authentication<br>additional authorization check, do not configure at |
|--------------------------------|----------------------------------------------------------------------------------------------------|
| Authentication<br>Server       | Enter IP address or hostname.                                                                                                    |
| Used For User Authentication 💌 | $\ensuremath{Select}$ the operation(s) for which this RADIUS se                                                                                                    |
| Server Port 0                  | Enter 0 for default port (1645).                                                                                                    |
| Timeout 4                      | Enter the timeout for this server (seconds).                                                                                                    |
| Retries 2                      | Enter the number of retries for this server.                                                                                                    |
| Server Secret                  | Enter the RADIUS server secret.                                                                                                    |
| Verify management              | Re-enter the secret.                                                                                                    |
| Add Cancel                     |                                                                                                    |

Elija el tipo de servidor **RADIUS** y agregue estos parámetros para su Cisco Secure ACS para el servidor RADIUS de Windows. Deje todos los demás parámetros en su estado

predeterminado. **Servidor de autenticación**: introduzca la dirección IP del servidor Cisco Secure ACS para Windows RADIUS. **Secreto de servidor**: introduzca el secreto de servidor RADIUS. Este debe ser el mismo secreto que utiliza cuando configura el VPN 3000 Concentrator en la configuración de Cisco Secure ACS para Windows. **Verificar**: vuelva a introducir la contraseña para verificarla. Esto agrega el servidor de autenticación en la configuración global del concentrador VPN 3000. Todos los grupos utilizan este servidor, excepto cuando se ha definido específicamente un servidor de autenticación. Si un servidor de autenticación no está configurado para un grupo, vuelve al servidor de autenticación global.

3. Complete estos pasos para configurar el Grupo de Túnel en el Concentrador VPN 3000.Elija Configuration > User Management > Groups en el menú izquierdo y haga clic en Add.Cambie o agregue estos parámetros en las fichas Configuración. No haga clic en Aplicar hasta que cambie todos estos parámetros:Nota: Estos parámetros son el mínimo necesario para las conexiones VPN de acceso remoto. Estos parámetros también suponen que la configuración predeterminada en el grupo base en el concentrador VPN 3000 no se ha

#### cambiado.Identidad

Configuration | User Management | Groups | Add

This section lets you add a group. Check the **Inherit?** box to set a field that you want to default to the base group value. Uncheck the **Inherit?** box and enter a new value to override base group values.

| actually 0    |            |                                                                                                    |
|---------------|------------|----------------------------------------------------------------------------------------------------|
|               |            | Identity Parameters                                                                                                    |
| Attribute     | Value      | Description                                                                                                    |
| Group<br>Name | ipsecgroup | Enter a unique name for the group.                                                                                                    |
| Password      |            | Enter the password for the group.                                                                                                    |
| Verify        |            | Verify the group's password.                                                                                                    |
| Туре          | Internal 💌 | External groups are configured on an external authentication server (e.g. RADIUS).<br>Internal groups are configured on the VPN 3000 Concentrator's Internal Database. |
| Add           | Cancel     |                                                                                                    |

Identity General IPSec Client Config Client FW HW Client PPTP/L2TP WebVPN NAC

**Nombre de grupo**: escriba un nombre de grupo. Por ejemplo, IPsecUsers.**Contraseña**: introduzca una contraseña para el grupo. Esta es la clave previamente compartida para la sesión IKE.**Verificar**: vuelva a introducir la contraseña para verificarla.**Tipo**: deje esto como valor predeterminado:

Interno.IPsec

| Identity General IPSe           | c Client Config Client FW HW Client | PPTP/L2   | TP WebVPN NAC                                                                                           |
|---------------------------------|-------------------------------------|-----------|----------------------------------------------------------------------------------------------------|
|                                 |                                     | IPSe      | c Parameters                                                                                            |
| Attribute                       | Value                               | Inherit?  | Desi                                                                                                    |
| IPSec SA                        | ESP-3DES-MD5                        | <li></li> | Select the group's IPSec Security Associat                                                              |
| IKE Peer Identity<br>Validation | If supported by certificate 💌       | V         | Select whether or not to validate the identit                                                           |
| IKE Keepalives                  | <b>v</b>                            | N         | Check to enable the use of IKE keepalives                                                               |
| Confidence Interval             | 300                                 | V         | (seconds) Enter how long a peer is permitte<br>checks to see if it is still connected.                  |
| Tunnel Type                     | Remote Access 💌                     | V         | Select the type of tunnel for this group. Up:<br>needed.                                                |
|                                 | I                                   | Remote A  | Access Parameters                                                                                       |
| Group Lock                      |                                     | ব         | Lock users into this group.                                                                             |
| Authentication                  | RADIUS                              |           | Select the authentication method for memb-<br>apply to <b>Individual User Authentication</b> .          |
| Authorization Type              | None                                | V         | If members of this group need authorization<br>authorization method. If you configure this i<br>Server. |

Check the Inherit? box to set a field that you want to default to the base group value. Uncheck the Inherit? box and enter

**Tipo de túnel**: Elija **Remote-Access**. **Autenticación**: RADIUS. Esto le dice al concentrador VPN qué método usar para autenticar a los usuarios. **Configuración de modo**: verifique **la configuración de modo**. Haga clic en Apply (Aplicar).

4. Complete estos pasos para configurar varios servidores de autenticación en el VPN 3000 Concentrator.Una vez definido el grupo, resalte ese grupo y haga clic en Servidores de autenticación en la columna Modificar. Los servidores de autenticación individuales se pueden definir para cada grupo incluso si estos servidores no existen en los servidores globales.

Configuration | User Management | Groups

This section lets you configure groups. A group is a collection of users treated as a single entity.

Click the Add Group button to add a group, or select a group and click Delete Group or Modify Group. To group parameters, select a group and click the appropriate button.

S

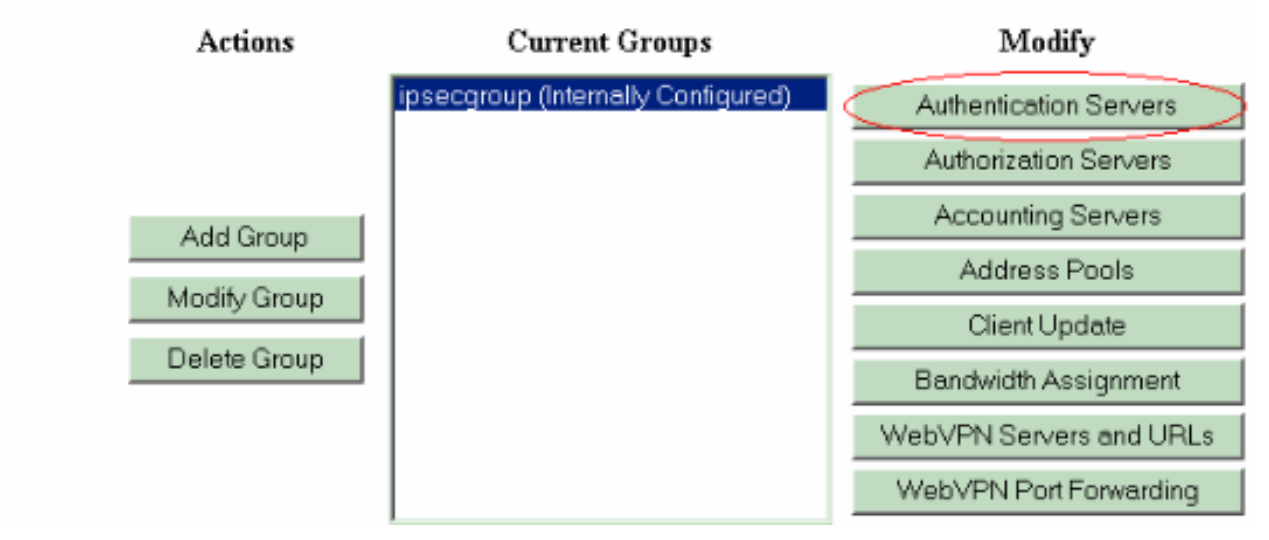

Elija el tipo de servidor RADIUS y agregue estos parámetros para su Cisco Secure ACS

para el servidor RADIUS de Windows. Deje todos los demás parámetros en su estado predeterminado. **Servidor de autenticación**: introduzca la dirección IP del servidor Cisco Secure ACS para Windows RADIUS. **Secreto de servidor**: introduzca el secreto de servidor RADIUS. Este debe ser el mismo secreto que utiliza cuando configura el VPN 3000 Concentrator en la configuración de Cisco Secure ACS para Windows. **Verificar**: vuelva a introducir la contraseña para verificarla.

5. Elija Configuration > System > Address Management > Assignment y marque Use Address from Authentication Server para asignar la dirección IP a los clientes VPN del conjunto IP creado en el servidor RADIUS una vez que el cliente se autentica.

Configuration | System | Address Management | Assignment

This section presents Address Assignment options. Each of the following methods are tried, in order, until an address is foun

 Use Client Address
 Check to use the IP address supplied by the client. This can be overridden by user/group configuration.

 Use Address from Authentication Server
 Image: Check to use an IP address retrieved from an authentication server for the client

 Use DHCP
 Check to use DHCP to obtain an IP address for the client.

 Use Address Pools
 Check to use internal address pool configuration to obtain an IP address for the client.

 IP Reuse Delay
 Enter the length of time in minutes (0-480) that a released internal address pool IP address will be held before being reassigned.

 Apply
 Cancel

#### Configuración del servidor de RADIUS

Esta sección del documento describe el procedimiento necesario para configurar Cisco Secure ACS como servidor RADIUS para la autenticación de usuario de VPN Client reenviado por el Cisco VPN 3000 Series Concentrator - AAA client.

Haga doble clic en el icono **ACS Admin** para iniciar la sesión de administración en el PC que ejecuta Cisco Secure ACS para el servidor RADIUS de Windows. Inicie sesión con el nombre de usuario y la contraseña adecuados, si es necesario.

 Complete estos pasos para agregar el concentrador VPN 3000 a la configuración del servidor Cisco Secure ACS para Windows.Elija Network Configuration y haga clic en Add Entry para agregar un cliente AAA al servidor RADIUS.

| CISCO SYSTEMS                | Network Configuration |                       |                          |  |  |  |
|------------------------------|-----------------------|-----------------------|--------------------------|--|--|--|
| ومتا الانسمية الانتما        | Select                |                       |                          |  |  |  |
| User<br>Setup                |                       |                       |                          |  |  |  |
| Group<br>Setup               | <b>%</b> Q            | AAA Clients           | ?                        |  |  |  |
| Shared Profile<br>Components | AAA Client Hostname   | AAA Client IP Address | Authenticate Using       |  |  |  |
| Network                      | nm-wic                | 192.168.11.24         | RADIUS (Cisco Aironet)   |  |  |  |
| Configuration                | WLC                   | 172.16.1.30           | RADIUS (Cisco Airespace) |  |  |  |
| Configuration                |                       |                       | ,                        |  |  |  |
| Configuration                |                       | Add Entry Search      |                          |  |  |  |

Agregue estos parámetros para su concentrador VPN 3000:

# **Network Configuration**

| dit                     |                                                         |
|-------------------------|---------------------------------------------------------|
|                         | Add AAA Client                                          |
| AAA Client Hostname     | VPN3000                                                 |
| AAA Client IP Address   | 172.16.124.1                                            |
| Кеу                     | cisco123                                                |
| Authenticate Using      | RADIUS (Cisco VPN 3000/ASA/PIX 7.x+)                    |
| 🗖 🗖 Single Connect TAC  | ACS+ AAA Client (Record stop in accounting on failure). |
| 🛛 🗆 Log Update/Watchd   | og Packets from this AAA Client                         |
| Log RADIUS Tunnelir     | ng Packets from this AAA Client                         |
| 🗌 🗖 Replace RADIUS Port | t info with Username from this AAA Client               |
| Sub                     | omit Submit + Apply Cancel                              |

Nombre de host del cliente AAA: introduzca el nombre de host del concentrador VPN 3000 (para la resolución de DNS).Dirección IP del cliente AAA: introduzca la dirección IP de su concentrador VPN 3000.Key: Introduzca el secreto del servidor RADIUS. Este debe ser el mismo secreto que configuró cuando agregó el servidor de autenticación en el concentrador VPN.Autentique Usando: Elija RADIUS (Cisco VPN 3000/ASA/PIX 7.x+). Esto permite que los VSA de VPN 3000 se muestren en la ventana de configuración de grupo.Haga clic en

Submit (Enviar).Elija Interface Configuration, haga clic en RADIUS (Cisco VPN 3000/ASA/PIX 7.x+) y verifique Group [26] Vendor-Specific.

## Interface Configuration

| Edi | t    |              |                                         |
|-----|------|--------------|-----------------------------------------|
|     |      |              |                                         |
|     |      |              |                                         |
|     |      | RA           | DIUS (Cisco VPN 3000/ASA/PIX 7.x+)      |
|     |      |              |                                         |
|     |      |              |                                         |
|     | User | · Gro        | սք                                      |
|     |      | $\checkmark$ | [026/3076/001] Access-Hours             |
|     |      | $\checkmark$ | [026/3076/002] Simultaneous-Logins      |
|     |      | $\checkmark$ | [026/3076/005] Primary-DNS              |
|     |      | $\checkmark$ | [026/3076/006] Secondary-DNS            |
|     |      | $\checkmark$ | [026/3076/007] Primary-WINS             |
|     |      | $\checkmark$ | [026/3076/008] Secondary-WINS           |
|     |      | $\checkmark$ | [026/3076/009] SEP-Card-Assignment      |
|     |      | $\checkmark$ | [026/3076/011] Tunneling-Protocols      |
|     |      | $\checkmark$ | [026/3076/012] IPSec-Sec-Association    |
|     |      | ✓            | [026/3076/013] IPSec-Authentication     |
|     |      | ✓            | [026/3076/015] IPSec-Banner1            |
|     |      | ✓            | [026/3076/016] IPSec-Allow-Passwd-Store |
|     |      |              | Submit Cancel                           |

**Nota:** 'atributo RADIUS 26' se refiere a todos los atributos específicos del proveedor. Por ejemplo, elija **Interface Configuration > RADIUS (Cisco VPN 3000)** y vea que todos los atributos disponibles comienzan con 026. Esto muestra que todos estos atributos específicos del proveedor caen bajo el estándar IETF RADIUS 26. Estos atributos no aparecen de forma predeterminada en la configuración de usuario o grupo. Para aparecer en la configuración de grupo, cree un cliente AAA (en este caso, el concentrador VPN 3000) que se autentique con RADIUS en la configuración de red. A continuación, verifique los atributos que deben aparecer en User Setup (Configuración de usuario), Group Setup (Configuración de grupo) o en ambos de la configuración Interface (Interfaz).Consulte <u>Atributos RADIUS</u> para obtener más información sobre los atributos disponibles y su uso.Haga clic en Submit (Enviar).

 Complete estos pasos para agregar grupos a la configuración de Cisco Secure ACS para Windows.Elija Group Setup, luego seleccione uno de los grupos de plantillas, por ejemplo, Group 1, y haga clic en Rename

# Group Setup

| Select |                    |            |     |
|--------|--------------------|------------|-----|
|        |                    |            |     |
|        | Group : 1: Group 1 |            | •   |
|        | Users in Group     | Edit Setti | ngs |
|        | Rename             | Group      |     |

### Group.

Cambie

el nombre a algo adecuado para su organización. por ejemplo, ipsecgroup. Dado que los usuarios se agregan a estos grupos, haga que el nombre del grupo refleje el propósito real de ese grupo. Si todos los usuarios se colocan en el mismo grupo, puede llamarlo Grupo de Usuarios de VPN.Haga clic en **Editar configuración** para editar los parámetros en su grupo recién

renombrado.

# **Group Setup**

| Jump To Access Restrictions                                 |           |
|-------------------------------------------------------------|-----------|
| Group Settings : ipsecgroup                                 |           |
| Access Restrictions                                         |           |
| Group Disabled 🤶                                            |           |
| Members of this group will be denied access to the network. |           |
| Callback                                                    |           |
| • No callback allowed                                       |           |
| O Dialup client specifies callback number                   |           |
| O Use Windows Database callback settings (where possible)   |           |
|                                                             |           |
| Submit Submit + Restart Cancel                              | Haga clic |

en **Cisco VPN 3000 RADIUS** y configure estos atributos recomendados. Esto permite a los usuarios asignados a este grupo heredar los atributos RADIUS de Cisco VPN 3000, lo que le permite centralizar las políticas para todos los usuarios en Cisco Secure ACS para

# Group Setup

| Jump To IP .   | Address Assignment                  | •       |
|----------------|-------------------------------------|---------|
| Cisco VPN :    | 3000/ASA/PIX v7.x+ RA<br>Attributes | DIUS 🦻  |
| □ [3076\001]   | Access-Hours                        |         |
| <br>[3076\002] | Simultaneous-Logins                 |         |
| □ [3076\005]   | Primary-DNS                         | 0       |
| 🗆 [3076\006]   | 0.0.0.<br>Secondary-DNS             | .0      |
| 🗆 [3076\007]   | 0.0.0.<br>Primary-WINS              | .0      |
| □ [3076\008]   | 0.0.0.<br>Secondary-WINS            | .0      |
| 🗖 [3076\009]   | 0.0.0.<br>SEP-Card-Assignment       | .0      |
| Submit         | An<br>Submit + Restart              | V-SEP 🔻 |
|                |                                     |         |

Windows.

ta: Técnicamente, los atributos RADIUS VPN 3000 no son necesarios para ser configurados mientras el Grupo de Túnel esté configurado en el paso 3 de la <u>Configuración del</u> <u>Concentrador VPN 3000 Series</u> y el Grupo Base en el Concentrador VPN no cambie de la configuración predeterminada original. Atributos de VPN 3000 recomendados: Primary-DNS: introduzca la dirección IP del servidor DNS principal. Secondary-DNS: Introduzca la dirección VINS secundario. Primary-WINS: introduzca la dirección IP del servidor DNS principal. Secondary-UNS
secundario. Tunelización-Protocolos: Elija IPsec. Esto permite *solamente* conexiones de cliente IPsec. No se permiten PPTP o L2TP.IPsec-Sec-Association: introduzca ESP-3DES-MD5. Esto garantiza que todos sus clientes IPsec se conecten con el cifrado más alto disponible.IPsec-Allow-Password-Store: elija Disallow para que los usuarios *no puedan* guardar su contraseña en VPN Client.Banner IPsec: introduzca un banner de mensaje de bienvenida que se presentará al usuario al conectarse. Por ejemplo, "¡Bienvenido al acceso VPN de empleados de MyCompany!"IPsec-Default Domain: introduzca el nombre de dominio de su empresa. Por ejemplo, "miempresa.com".Este conjunto de atributos no es necesario. Pero si no está seguro de si los atributos del grupo base del concentrador VPN 3000 han cambiado, Cisco recomienda que configure estos atributos: Registros simultáneos: introduzca el número de veces que permite que un usuario inicie sesión simultáneamente con el mismo nombre de usuario. La recomendación es 1 ó 2. SEP-Card-Assignment: Elija Any-SEP.IPsec-Mode-Config: elija ON.IPSec sobre UDP: elija OFF, a menos que desee que los usuarios de este grupo se conecten usando IPSec sobre el protocolo UDP. Si selecciona ON (Encendido), el VPN Client todavía tiene la capacidad de inhabilitar localmente IPsec sobre UDP y conectarse normalmente. IPSec sobre puerto UDP: seleccione un número de puerto UDP en el rango de 4001 a 49151. Esto se utiliza solamente si IPSec sobre UDP está ACTIVADO.El siguiente conjunto de atributos requiere que configure algo en el concentrador VPN antes de poder usarlos. Esto solo se recomienda para usuarios avanzados. Horas de acceso: Esto requiere que configure un rango de Horas de acceso en el concentrador VPN 3000 bajo Configuración > Administración de políticas. En su lugar, utilice Horas de acceso disponibles en Cisco Secure ACS para Windows para administrar este atributo. IPsec-Split-Tunnel-List: Esto requiere que configure una Lista de Red en el Concentrador VPN bajo **Configuration > Policy Management > Traffic Management.** Esta es una lista de redes enviadas al cliente que le dicen al cliente que cifre los datos sólo a aquellas redes de la lista.Elija la asignación IP en la configuración del grupo y verifique Asignado desde el grupo de servidores AAA para asignar las direcciones IP a los usuarios del cliente VPN una vez que se

# Group Setup

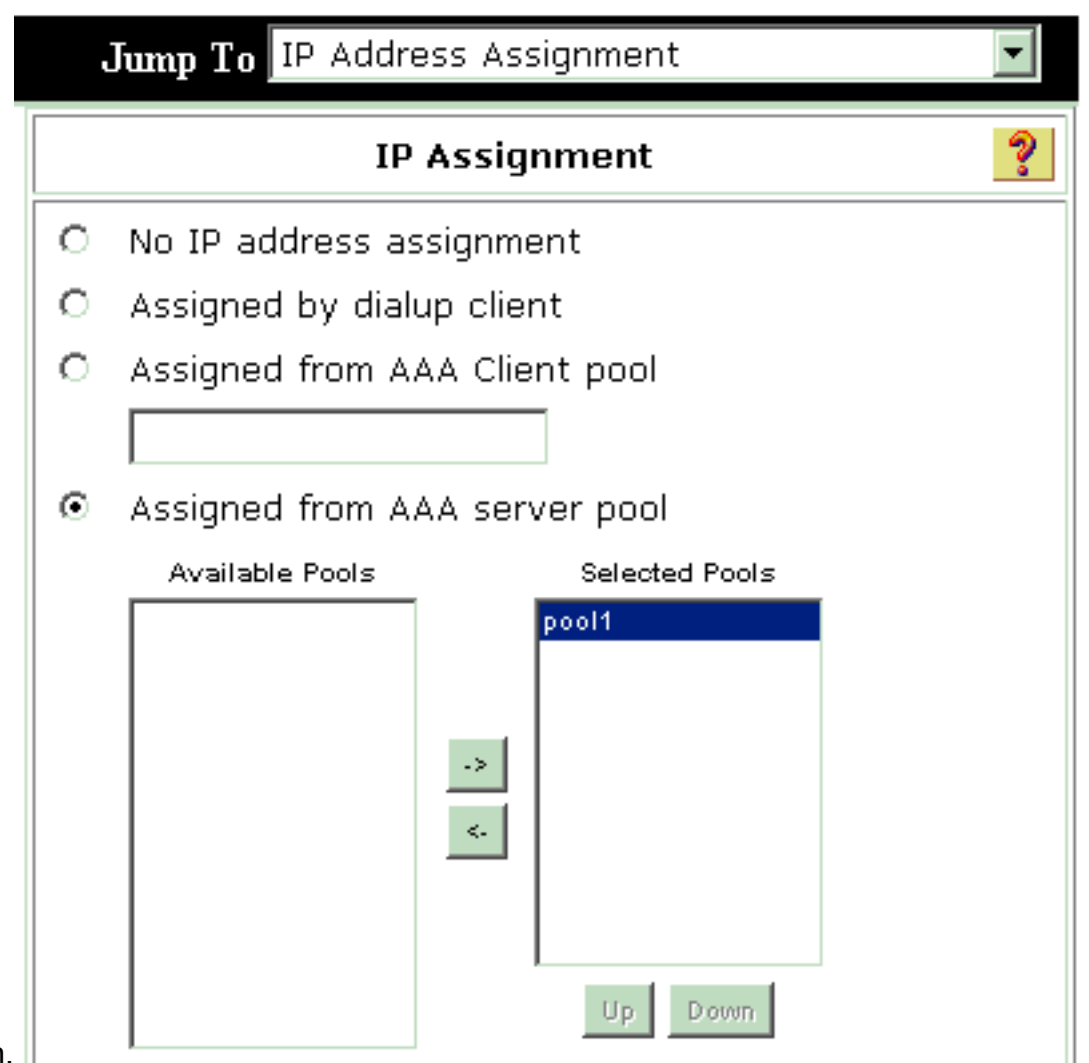

autentican.

a Configuración del sistema > Grupos IP para crear un pool IP para los usuarios de VPN

# Client y haga clic en Enviar System Configuration

## Edit

|               | New Pool  | ? |
|---------------|-----------|---|
| Name          | pool1     |   |
| Start Address | 10.1.1.1  |   |
| End Address   | 10.1.1.10 |   |

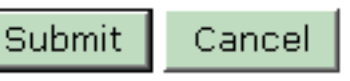

# System Configuration

| AAA Server IP Pools ?<br>Pool Name Start Address End Address In Use | elect     |               |             |        |
|---------------------------------------------------------------------|-----------|---------------|-------------|--------|
| Pool NameStart AddressEnd AddressIn Usepol110.1.1.110.1.1.100%      |           | AAA Server IP | Pools       | ়      |
| pol1 10.1.1.1 10.1.1.10 0%                                          | Pool Name | Start Address | End Address | In Use |
|                                                                     | pool1     | 10.1.1.1      | 10.1.1.10   | 0%     |

**Restart** para guardar la configuración y activar el nuevo grupo.Repita estos pasos para agregar más grupos.

3. Configure a los usuarios en Cisco Secure ACS para Windows. Elija User Setup, ingrese un nombre de usuario y haga clic en

# User Setup

| Select                                         |                       |
|------------------------------------------------|-----------------------|
| User: ipsecu:                                  | ser1                  |
| Find                                           | Add/Edit              |
| List users beginning                           | g with letter/number: |
| <u>A B C D E F</u>                             | <u>GHIJKLM</u>        |
| <u>N O P Q R S</u>                             | <u>TUVWXYZ</u>        |
| <u>O 1 2 3 4</u>                               | <u>456789</u>         |
| List a                                         | II users              |
| Add/Edit. Remove Dy                            | rnamic Users          |
| estos parámetros en la sección de configuració | Configure             |

usuario:

## User Setup

| User: | ipsecuser1 ( | (New | User) |
|-------|--------------|------|-------|
|-------|--------------|------|-------|

| Account Disabled |                         |   |  |  |  |  |
|------------------|-------------------------|---|--|--|--|--|
|                  | Supplementary User Info | ? |  |  |  |  |
| Real Name        | user1                   |   |  |  |  |  |
| Description      | user1                   |   |  |  |  |  |

| Password Authentication:                                                                                             |                                                                                     |
|----------------------------------------------------------------------------------------------------|-------------------------------------------------------------------------------------|
|                                                                                                    | ACS Internal Database                                                               |
| CiscoSecure PAP (Also used for CHAI                                                                                  | P/MS-CHAP/ARAP, if the Separate field is not<br>checked.)                           |
| Password                                                                                                    | *****                                                                               |
| Confirm Password                                                                                                    | *****                                                                               |
| Separate (CHAP/MS-CHAP/ARAP)                                                                                         |                                                                                     |
| Password                                                                                                    |                                                                                     |
| Confirm Password                                                                                                    |                                                                                     |
| When a token server is used for authent<br>password for a token card user allows C<br>when token caching is enabled. | ication, supplying a separate CHAP<br>HAP authentication. This is especially useful |
| Group to which                                                                                                    | the user is assigned:                                                               |

Autenticación de Contraseña: Elija Base de Datos Interna ACS.Cisco Secure PAP -Contraseña: introduzca una contraseña para el usuario.Cisco Secure PAP - Confirmar contraseña: vuelva a introducir la contraseña para el nuevo usuario.Grupo al que se asigna el usuario: seleccione el nombre del grupo que creó en el paso anterior.Haga clic en Enviar para guardar y activar la configuración del usuario.Repita estos pasos para agregar usuarios adicionales.

### Asignar una dirección IP estática al usuario de cliente VPN

Complete estos pasos:

- 1. Cree un nuevo grupo VPN IPSECGRP.
- Cree un usuario que desee recibir la IP estática y elija IPSECGRP. Elija Asignar dirección IP estática con la dirección IP estática asignada bajo la Asignación de Dirección IP del Cliente.

# User Setup

|                                              | Password                                                         | *****                                                                                                    |  |  |  |  |
|----------------------------------------------|------------------------------------------------------------------|----------------------------------------------------------------------------------------------------|--|--|--|--|
| Confirm ************************************ |                                                                  |                                                                                                    |  |  |  |  |
| Whe<br>supj<br>usei<br>whe                   | en a token se<br>plying a sepa<br>r allows CHAP<br>en token cach | erver is used for authentication,<br>rate CHAP password for a token card<br>9 authentication. This is especially usefu<br>ning is enabled. |  |  |  |  |
|                                              | Group                                                            | to which the user is assigned:                                                                                                    |  |  |  |  |
|                                              | IPSECGRP                                                         |                                                                                                    |  |  |  |  |
|                                              |                                                                  | Callback                                                                                                    |  |  |  |  |
| c                                            | Use group s                                                      | etting                                                                                                    |  |  |  |  |
| ⊙                                            | No callback                                                      | allowed                                                                                                    |  |  |  |  |
| С                                            | Callback usir                                                    | ng this number                                                                                                    |  |  |  |  |
| С                                            | Dialup client                                                    | specifies callback number                                                                                                    |  |  |  |  |
| 0                                            | Use Window                                                       | s Database callback settings                                                                                                    |  |  |  |  |
|                                              | Cli                                                              | ent IP Address Assignment                                                                                                    |  |  |  |  |
| o                                            | Use group se                                                     | ettings                                                                                                    |  |  |  |  |
| 0                                            | No IP addres                                                     | s assignment                                                                                                    |  |  |  |  |
| 0                                            | Assigned by                                                      | dialup client                                                                                                    |  |  |  |  |
| •                                            | Assign static                                                    | : IP address 192.168.1.55                                                                                                    |  |  |  |  |
|                                              |                                                                  |                                                                                                    |  |  |  |  |

Esta sección describe la configuración del lado VPN Client.

.

- 1. Elija Inicio > Programas > Cisco Systems VPN Client > VPN Client.
- 2. Haga clic en Nuevo para iniciar la ventana Create New VPN Connection Entry

| 👶 status: D   | isconnecte   | d   VPN C     | lient - Versio | n 4.8.01.03   | 00 |               |
|---------------|--------------|---------------|----------------|---------------|----|---------------|
| Connection En | tries Status | Certificates  | Log Options    | Help          |    |               |
| Connect       | New New      | F 📾<br>Import | Modify         | )XI<br>Delete |    | CISCO SYSTEMS |
| Connection Er | ntries Certi | ficates   Lo  | 9              |               |    |               |
|               | Connection I | Entry /       |                | Host          |    | Transport     |
|               |              |               |                |               |    |               |
| Not connected |              |               |                |               |    | <b>_</b>      |

 Cuando se le indique, asigne un nombre a su entrada. Si lo desea, también puede ingresar una descripción. Especifique la dirección IP de la interfaz pública del concentrador VPN 3000 en la columna Host y elija Group Authentication. A continuación, proporcione el nombre y la contraseña del grupo. Haga clic en Guardar para completar la nueva entrada de conexión

| VPN Client            | Create New VPN Conne      | ction Entry   | Ľ                |
|-----------------------|---------------------------|---------------|------------------|
| Connection Entry: vpr | nuser                     |               | a falle          |
| Description: He       | adoffice                  |               | F AD             |
| Host: 10.             | 0.0.1                     |               |                  |
| Authentication        | ransport   Backup Servers | Dial-Up       |                  |
| Group Authentic       | ation                     | C Mutual Grou | p Authentication |
| Name:                 | ipsecgroup                |               |                  |
| Password:             | *****                     |               |                  |
| Confirm Password      | *******                   |               |                  |
| C Certificate Authe   | ntication                 |               |                  |
| Name:                 | <b>•</b>                  |               |                  |
| 🖵 Send CA Cert        | ificate Chain             |               |                  |
|                       |                           |               |                  |
| Frase Liser Passion   | 4                         | Sava          | Cancel           |

Asegúrese de que VPN Client esté configurado para utilizar el mismo nombre de grupo y contraseña configurados en Cisco VPN 3000 Series Concentrator.

#### Agregar contabilidad

Después de que la autenticación funcione, puede agregar contabilidad.

- 1. En el VPN 3000, elija Configuration > System > Servers > Accounting Servers y agregue el Cisco Secure ACS para Windows server.
- Puede agregar servidores de contabilidad individuales a cada grupo cuando elija Configuration > User Management > Groups, resalte un grupo y haga clic en Modify Act. Servidores. A continuación, introduzca la dirección IP del servidor de contabilidad con el secreto del servidor.

Configure and add a RADIUS user accounting server.

| Accounting Server 172.16.124.5 | ] Enter IP address or hostname.       |  |  |  |  |
|--------------------------------|---------------------------------------|--|--|--|--|
| Server Port 1646               | Enter the server UDP port number.     |  |  |  |  |
| Timeout 1                      | Enter the timeout for this server (se |  |  |  |  |
| Retries 3                      | Enter the number of retries for this  |  |  |  |  |
| Server Secret                  | Enter the RADIUS server secret.       |  |  |  |  |
| Verify sources                 | Re-enter the server secret.           |  |  |  |  |
| Add Cancel                     |                                       |  |  |  |  |

En Cisco Secure ACS para Windows, los registros contables aparecen como se muestra en este

| resultad       | 0:                                                                                                    |                          |                       |                               |                                 |                         |                           |                  |                     |                           |                            |                            |     |
|----------------|----------------------------------------------------------------------------------------------------|--------------------------|-----------------------|-------------------------------|---------------------------------|-------------------------|---------------------------|------------------|---------------------|---------------------------|----------------------------|----------------------------|-----|
| Select         |                                                                                                    |                          |                       |                               |                                 |                         |                           |                  |                     |                           |                            |                            |     |
| RADIUS AC      | counting                                                                                                    | active.csv               | 🖹 <u>Refresh</u>      | Downloa                       | ad                              |                         |                           |                  |                     |                           |                            |                            |     |
| Regular Exp    | Regular Expression     Start Date & Time     End Date & Time     Rows per Page       mm/dd/yyyy,hh:mm:ss     mm/dd/yyyy,hh:mm:ss     50     • |                          |                       |                               |                                 |                         |                           |                  |                     |                           |                            |                            |     |
| Filtering is r | Filtering is not applied.                                                                                                    |                          |                       |                               |                                 |                         |                           |                  |                     |                           |                            |                            |     |
| <u>Date</u>    | <u>Time</u> 🖊                                                                                                    | <u>User-Name</u>         | <u>Group-</u><br>Name | <u>Calling-</u><br>Station-Id | <u>Acct-</u><br>Status-<br>Type | Acct-<br>Session-<br>Id | Acct-<br>Session-<br>Time | Service-<br>Type | Eramed-<br>Protocol | Acct-<br>Input-<br>Octets | Acct-<br>Output-<br>Octets | Acct-<br>Input-<br>Packets |     |
| 10/27/2006     | 18:38:20                                                                                                    | ipsecuser1               | ipsecgroup            | 192.168.1.2                   | Start                           | E8700001                |                           | Framed           | PPP                 |                           | ~                          |                            | • • |
| 10/27/2006     | 18:38:20                                                                                                    | VPN 3000<br>Concentrator | Default<br>Group      |                               | Accounting<br>On                |                         |                           |                  |                     |                           |                            |                            |     |
| 10/27/2006     | 13:17:10                                                                                                    | VPN 3000<br>Concentrator | Default<br>Group      |                               | Accounting<br>Off               |                         |                           |                  |                     |                           |                            |                            |     |

# **Verificación**

Utilize esta sección para confirmar que su configuración funcione correctamente.

La herramienta Output Interpreter Tool (clientes registrados solamente) (OIT) soporta ciertos comandos show. Utilice la OIT para ver un análisis del resultado del comando show.

#### Verifique el concentrador VPN

En el lado del concentrador VPN 3000, elija **Administration > Administre Sesiones** para verificar el establecimiento remoto del túnel VPN.

| Remote 2   | Access Sessions                                                            |              | 1111-10-11                    | ALL DUDD                      | ous pransie                                    | Inchi oceatone 1                                       |                                                               |               |
|------------|----------------------------------------------------------------------------|--------------|-------------------------------|-------------------------------|------------------------------------------------|--------------------------------------------------------|---------------------------------------------------------------|---------------|
| Username   | <u>Assigned IP</u><br><u>Address</u><br><u>Public IP</u><br><u>Address</u> | <u>Group</u> | <u>Protocol</u><br>Encryption | Login Time<br>Duration        | <u>Client</u><br><u>Type</u><br><u>Version</u> | <u>Bytes</u><br><u>Tx</u><br><u>Bytes</u><br><u>Rx</u> | <u>NAC</u><br><u>Result</u><br><u>Posture</u><br><u>Token</u> | Actions       |
| ipsecuser1 | 10.1.1.9<br>192.168.1.2                                                    | ipsecgroup   | IPSec<br>3DES-168             | Oct 27<br>17:22:14<br>0:05:11 | WinNT<br>4.8.01.0300                           | 0<br>8056                                              | N/A                                                           | [Logout Ping] |

### Verifique el VPN Client

Permote Access Sessions

Complete estos pasos para verificar el VPN Client.

1. Haga clic en **Connect** para iniciar una conexión VPN.

| a status: Disconnect      | ed   VPN Clie    | nt - Versio | n 4.8.01.0300 |               |
|---------------------------|------------------|-------------|---------------|---------------|
| Connection Entries Statu: | s Certificates L | og Options  | Help          |               |
| Connect New               | F 📰<br>Import    | Modify      | ))<br>Delete  | CISCO SYSTEMS |
| Connection Entries Cer    | rtificates   Log |             |               |               |
| Connection                | n Entry /        |             | Host          | Transport     |
| vpnuser                   |                  |             | 10.0.0.1      | IPSec/UDP     |
| <u>۱</u>                  |                  |             |               | <b>&gt;</b>   |
| Not connected             |                  |             |               |               |

2. Esta ventana aparece para la autenticación de usuario. Introduzca un nombre de usuario y una contraseña válidos para establecer la conexión VPN.

| 🤌 status: Disco    | nnected   VPN Client - Version 4.                                                                    | 8.01.0300            |
|--------------------|----------------------------------------------------------------------------------------------------|----------------------|
| Connection Entries | Status Certificates Log Options Help                                                                 | )                    |
| Cancel Connect     | New Import Modify                                                                                    | Delete CISCO SYSTEMS |
| Lonnection Entries | Certificates Log                                                                                     |                      |
| Cor                | nection Entry                                                                                        | Host                 |
|                    | VPN Client   User Authentic                                                                          | ation for "vpnuser"  |
|                    | Enter Username and Password. CISCO SYSTEMS Username: jpsecus uutilituumutilituum. Password: ******** | ser1                 |
|                    |                                                                                                    | OK Cancel            |
| <u> </u>           |                                                                                                    | OK Cancel            |

3. El VPN Client se conecta con el VPN 3000 Concentrator en el sitio central.

| 👌 status: C    | onnected     | VPN Clie       | nt - Version  | 4.8.01.0    | 0300         |                      |
|----------------|--------------|----------------|---------------|-------------|--------------|----------------------|
| Connection En  | tries Status | Certificates   | ; Log Options | Help        |              |                      |
| Sisconnect     | ten<br>New   | F 🗟<br>Dimport | Modify        | X<br>Delete |              | CISCO SYSTENS        |
| Cornection Er  | ntries Cert  | ifica:es L     | og            |             |              |                      |
|                | Connection   | Entry 🛆        |               |             | Host         |                      |
| 3              | vpnuser      |                |               |             | 10.0.0.1     |                      |
|                |              |                |               |             |              |                      |
| Connected to ' | "vpnuser")   |                |               | Connect     | ed Tine: 0 d | ▶<br>ay(s), J0:00.06 |

4. Elija Status > Statistics para verificar las estadísticas de túnel del VPN

| Ę      | VPN Client                                                     | Statistics                        |                                                                 |                                    | × |
|--------|----------------------------------------------------------------|-----------------------------------|-----------------------------------------------------------------|------------------------------------|---|
|        | Tunne Details                                                  | Route De:ails                     | Firewall                                                        |                                    |   |
|        | <b>Address Info</b><br>Client:<br>Server,                      | rmation C<br>10.1.1.9<br>10.0.0.1 | onnection Information<br>Entry:<br>Time.                        | n<br>Vpnuser<br>Olday(s), 00.01.39 |   |
|        | Bytes                                                          | C                                 | rypto                                                           |                                    |   |
|        | Received:<br>Sent:                                             | 448<br>6914                       | Encryption:<br>Authentication:                                  | 168-bit 3-DES<br>HMAC-MD5          |   |
|        | Packets<br>Encrypted:<br>Decrypted:<br>Discarded:<br>Bypassed: | Tr<br>50<br>8<br>18<br>31         | ransport<br>Transparent Tunneling<br>Local LAN:<br>Compression: | :Inactive<br>Disabled<br>None      |   |
|        |                                                                |                                   |                                                                 | Reset                              |   |
| lient. |                                                                |                                   |                                                                 | Close                              |   |

**Troubleshoot** 

Complete estos pasos para resolver los problemas de configuración.

 Elija Configuration > System > Servers > Authentication y complete estos pasos para probar la conectividad entre el servidor RADIUS y el concentrador VPN 3000.Seleccione su servidor y, a continuación, haga clic en Prueba.

Configuration | System | Servers | Authentication

This section lets you configure parameters for servers that authenticate users.

You should have a properly configured RADIUS, NT Domain, SDI or Kerberos/Active Direct configure the internal server and <u>add users to the internal database</u>.

Click the Add button to add a server, or select a server and click Modify, Delete, Move, or

| Authentication<br>Servers                 | Actions   |
|-------------------------------------------|-----------|
| 172.16.124.5 (Radius/User Authentication) | Add       |
| Internal (Internal)                       | Modify    |
|                                           | Delete    |
|                                           | Move Up   |
|                                           | Mo∨e Down |
|                                           | Test      |

Ingrese el nombre de usuario y la contraseña RADIUS y haga clic en **Aceptar**.

Configuration | System | Servers | Authentication | Test

Enter a username and password with which to test. Please wait for the operation

|                                     | Username ipsec                | user1 |
|-------------------------------------|-------------------------------|-------|
|                                     | Password ******               | 10k   |
| OK Cancel                           |                               |       |
|                                     | Success                       |       |
|                                     | (i) Authentication Successful |       |
| Aparece una autenticación correcta. | Continue                      |       |

- Si falla, hay un problema de configuración o de conectividad IP. Verifique el registro de intentos fallidos en el servidor ACS para los mensajes relacionados con el error.Si no aparece ningún mensaje en este registro, es probable que haya un problema de conectividad IP. La solicitud RADIUS no llega al servidor RADIUS. Verifique que los filtros aplicados a la interfaz del concentrador VPN 3000 apropiada permitan la entrada y salida de paquetes RADIUS (1645).Si la autenticación de prueba es exitosa, pero los inicios de sesión en el VPN 3000 Concentrator continúan fallando, verifique el Registro de Eventos Filtrable a través del puerto de la consola.Si las conexiones no funcionan, puede agregar clases de eventos AUTH, IKE e IPsec al concentrador VPN cuando selecciona Configuration > System > Events > Classes > Modify (Gravedad to Log=1-9, Gravedad to Console=1-3). AUTHDBG, AUTHDECODE, IKEDBG, IKEDECODE, IPSECDBG e IPSECDECODE también están disponibles, pero pueden proporcionar demasiada información. Si se necesita información detallada sobre los atributos que se transmiten desde el servidor RADIUS, AUTHDECODE, IKEDECODE e IPSECDECODE proporcionan esto en el nivel Gravedad a Log=1-13.
- 3. Recupere el registro de eventos de Monitoring > Event

#### Log.

Monitoring | Live Event Log

| 1513 10/27/2006 18:37:25.330 SEV=8 IKEDBG/81 RPT=47 192.168.1.2<br>SENDING Message (msgid=6679165e) with payloads :<br>HDR + HASH (8) + NOTIFY (11)<br>total length : 80             | 3 |
|----------------------------------------------------------------------------------------------------|---|
| 1515 10/27/2006 18:37:35.830 SEV=8 IKEDBG/81 RPT=48 192.168.1.2<br>RECEIVED Message (msgid=8575be96) with payloads :<br>HDR + HASH (8) + NOTIFY (11) + NONE (0)<br>total length : 80 |   |
| 1517 10/27/2006 18:37:35.830 SEV=9 IKEDBG/0 RPT=120 192.168.1.2<br>Group [ipsecgroup] User [ipsecuser1]<br>processing hash                                                           |   |
| 1518 10/27/2006 18:37:35.830 SEV=9 IKEDBG/0 RPT=121 192.168.1.2<br>Group [ipsecgroup] User [ipsecuser1]<br>Processing Notify payload                                                 |   |
| 1519 10/27/2006 18:37:35.830 SEV=9 IKEDBG/36 RPT=10 192.168.1.2<br>Group [ipsecgroup] User [ipsecuser1]<br>Sending keep-alive of type DPD R-U-THERE-ACK (seq number 0x653e486d)      |   |
| 1521 10/27/2006 18:37:35.830 SEV=9 IKEDBG/0 RPT=122 192.168.1.2                                                                                                    | • |
| Pause Display Clear Display Restart Receiving                                                                                                    |   |

### Solución de problemas de VPN Client 4.8 para Windows

Complete estos pasos para resolver problemas de VPN Client 4.8 para Windows.

1. Elija Log > Log settings para habilitar los niveles de registro en VPN

# VPN Client | Log Settings

Changing logging levels will take effect immediately and will cause the current log window to be cleared.

| IKE: 1 - Low [LOG.IKE]<br>Connection Manager: 1 - Low [LOG.CM] |   |
|----------------------------------------------------------------|---|
| Connection Manager: 1 - Low 🗾 [LOG.CM]                         |   |
|                                                                |   |
| Daemon (cvpnd): 1 - Low 🗾 [LOG.CVPND]                          |   |
| User Authentication: 3 - High 💌 [LOG.XAUTH]                    |   |
| Certificates: 1 - Low 💌 [LOG.CERT]                             |   |
| IPSec: 3 - High 💌 [LOG.IPSEC]                                  |   |
| Command Line: 1 - Low 💌 [LOG.CLI]                              |   |
| GUI: 1 - Low 💌 [LOG.GUI]                                       |   |
| PPP: 3 - High 💌 [LOG.PPP]                                      |   |
| Firewall: 1 · Low 💌 [LOG.FIREWALL]                             |   |
| OK Cancel                                                      | 1 |
| Client.                                                        | _ |

2. Elija Log > Log Window para ver las entradas de registro en VPN Client.

### VPN Client | Log Window

Cisco Systems VPN Client Version 4.8.01.0300 Copyright (C) 1998-2005 Cisco Systems, Inc. All Rights Reserved. Client Type(s): Windows, WinNT Running on: 5.1.2600 Service Pack 2 Config file directory: C:\Program Files\Cisco Systems\VPN Client 13:26:29.234 10/31/06 Sev=Warning/2 IKE/0xA3000067 1 Received an IPC message during invalid state (IKE\_MAIN:507) 2 13:26:36.109 10/31/06 Sev=Warning/2 CVPND/0xE3400013 AddRoute failed to add a route: code 87 Destination 192.168.1.255 255.255.255.255 Netmask Gateway 10.1.1.9 Interface 10.1.1.9 3 13:26:36.109 10/31/06 Sev=Warning/2 CM/0xA3100024 Unable to add route. Network: c0a801ff, Netmask: ffffffff, Interface: a010109, Gateway: a010109 Cisco Systems VPN Client Version 4.8.01.0300 Copyright (C) 1998-2005 Cisco Systems, Inc. All Rights Reserved. Client Type(s): Windows, WinNT Running on: 5.1.2600 Service Pack 2 Config file directory: C:\Program Files\Cisco Systems\VPN Client 13:27:31.640 10/31/06 Sev=Info/4IPSEC/0x63700019 1 Activate outbound key with SPI=0x2c9afd45 for inbound key with SPI=0xc9c1b7d5 2 13:27:42.656 10/31/06 Sev=Info/4IPSEC/0x63700013 Delete internal key with SPI=0xc9c1b7d5 3 13:27:42.656 10/31/06 Sev=Info/4IPSEC/0x6370000C Key deleted by SPI 0xc9c1b7d5 13:27:42.656 10/31/06 Sev=Info/4IPSEC/0x63700013 4 Delete internal key with SPI=0x2c9afd45 5 13:27:42.656 10/31/06 Sev=Info/4IPSEC/0x6370000C Key deleted by SPI 0x2c9afd45

# Información Relacionada

- Página de soporte del concentrador de la serie Cisco VPN 3000
- <u>Página de soporte para cliente Cisco VPN</u>
- Negociación IPSec/Protocolos IKE
- Página de soporte de Cisco Secure ACS para Windows
- <u>Configuración de Filtros Dinámicos en un Servidor RADIUS</u>
- Soporte Técnico y Documentación Cisco Systems